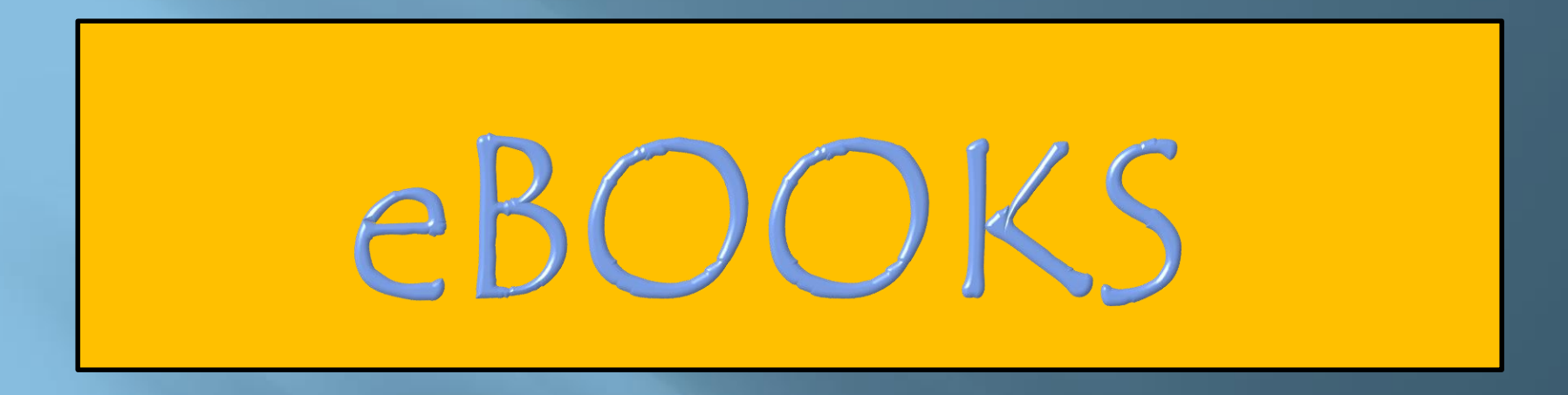

Accessing eBooks at North Greenville Elementary School in the Library, Classroom, at Home, or Anywhere.

## Let's Get Started:

Log onto the computer and open Microsoft Edge and open the HASD website "https://www.hasd.org"

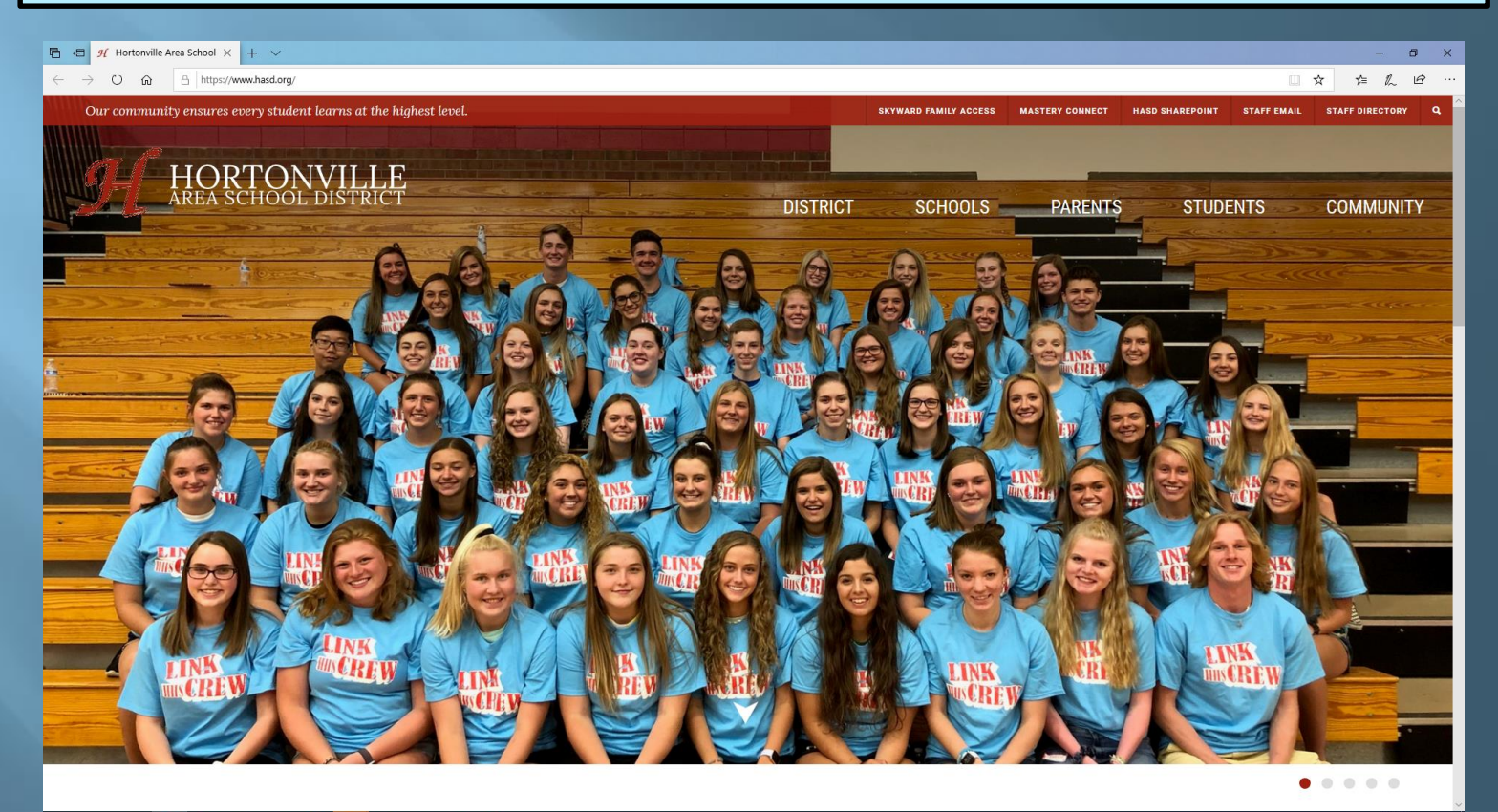

#### 🚛 🔎 O 🧧 🔚 🏦 🌇 🚺 🔤 🤹 🖉

\* Under "Schools" go to the "North Greenville Elementary School" website.
\*Under "Parents" go on the "Library" website
\*Click on "Destiny" in the middle of the page.

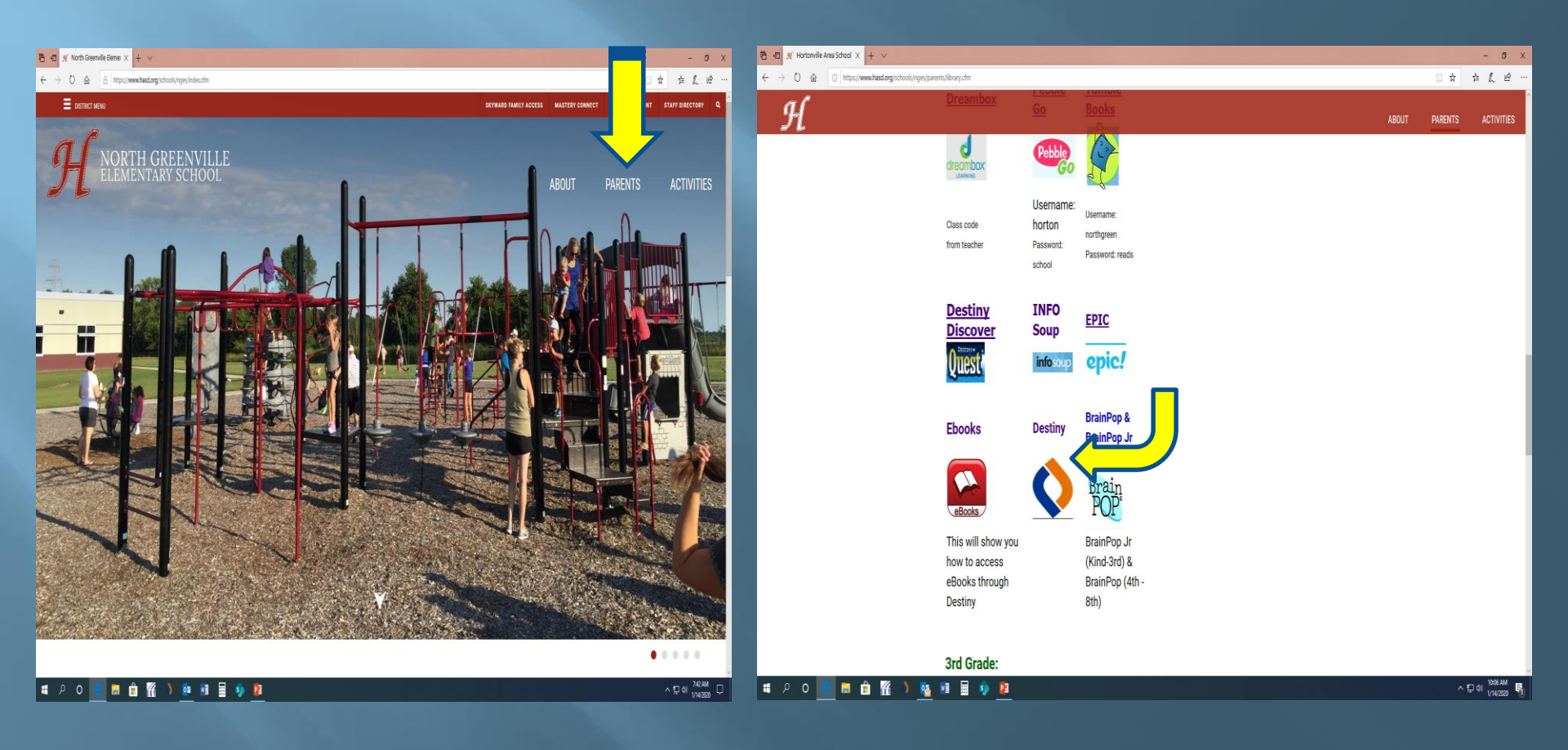

## Logging into Destiny

### CLICK ON "NORTH GREENVILLE ELEMENTARY SCHOOL "

### CLICK ON "LOGIN" ON THE TOP

| 🔁 +13 🕺 Hortonville Area School Dis 🔇 Welcome to Hortonville X 🕂 🗸                                                                                                    | - 0 X                                                                                                    | B O % Hottanik Ana Schol Gs 0 Library Sanch × + ∨                                                                                                    | - 6 X            |
|----------------------------------------------------------------------------------------------------|----------------------------------------------------------------------------------------------------|----------------------------------------------------------------------------------------------------|------------------|
| ← → O @ A https://destiny.hasd.org/district/servlet/presentliststest                                                                                                    | □ ★ ☆ L ピ …                                                                                                    | O & A https://definy.had.org/tailoging/ben/dt/presentad-monitorer/heliter/to-monitorial/biony/52056acr/bion=1/biosy/52056acr/bion=1/biosy/52056acr/bion=1/biosy/52056acr/bion=1/biosy/52056acr/bion=1/biosy/52056acr/bion=1/biosy/52056acr/bion=1/biosy/52056acr/bion=1/biosy/52056acr/bion=1/biosy/52056acr/bion=1/biosy/52056acr/bion=1/biosy/52056acr/bion=1/biosy/52056acr/bion=1/biosy/52056acr/bion=1/biosy/52056acr/biosy/52056acr/biosy/52000000000000000000000000000000000000 | 1. 12            |
| Fullett Destiny <sup>1</sup> Walcow is Notewille Area School District Libraries                                                                                                    | Battler. Sitzh                                                                                                    | Follett Destiny Kards Generalis Essenting School Elegen                                                                                                    | & Create Account |
| Constitle Bit<br>← Grantifie Bit<br>← Hondrik Bit<br>← Bitth Stamming Education I<br>Education Line<br>Education Line | Midde Schoolt<br>- Greenile Midde School A<br>- Hatavalle Midde School A<br>Hight School A<br>- Hatavalle High School A<br>- Hatavalle High School A<br>- Hatavalle High School A | Lory Sent<br>Lory Sent<br>Corry Coal<br>Corry Coal<br>Corry Coal<br>Coal<br>Coal<br>Coal<br>Coal<br>Coal<br>Coal<br>Coal                                                                                                    |                  |
|                                                                                                    |                                                                                                    | EX10.2016 Field State StateStates See 16 5 (201 PC) 15 (2012)                                                                                                    | _                |
| Tegu idea yaado gu izenew ietone ju hava 31                                                                                                    | 107.04                                                                                                    |                                                                                                    | 73144            |
|                                                                                                    |                                                                                                    |                                                                                                    | V14/2020         |
|                                                                                                    |                                                                                                    |                                                                                                    |                  |

## Destiny Discover Login

~ 12 di 101 AM

USER NAME = student's first and last name (no space) PASSWORD = student.123

THIS WILL GET YOU TO YOUR DESTINY DISCOVER HOME SCREEN

| 🖅 🕺 Hortonville Area S                                                   | ichosi Dis ≬ Login 🛛 × 🕂 V                                                                                                    | - o ×                       |
|--------------------------------------------------------------------------|----------------------------------------------------------------------------------------------------|-----------------------------|
| ⇒ Ŭ @ 8                                                                  | https://destiny.hasd.org/common/ten/htt/presentloginform.do?fromLoginLink-true                                                                                                    |                             |
| ett Destiny' North Green<br>Catalog                                      | wille Elementary School                                                                                                    | 🕄 Log in 🛛 & Creste Account |
| Literary Search<br>ny Guest<br>ny Discover<br>ny Discover<br>arce Listis | Use Name: Exceeding Content on a second<br>Definition of the set of the set of |                             |
|                                                                          | 60003119 <u>Beet Solver Sadore Sec</u> 116, July (KC) 1140208739444037                                                                                                    |                             |
|                                                                          |                                                                                                    |                             |
|                                                                          |                                                                                                    |                             |
|                                                                          |                                                                                                    |                             |

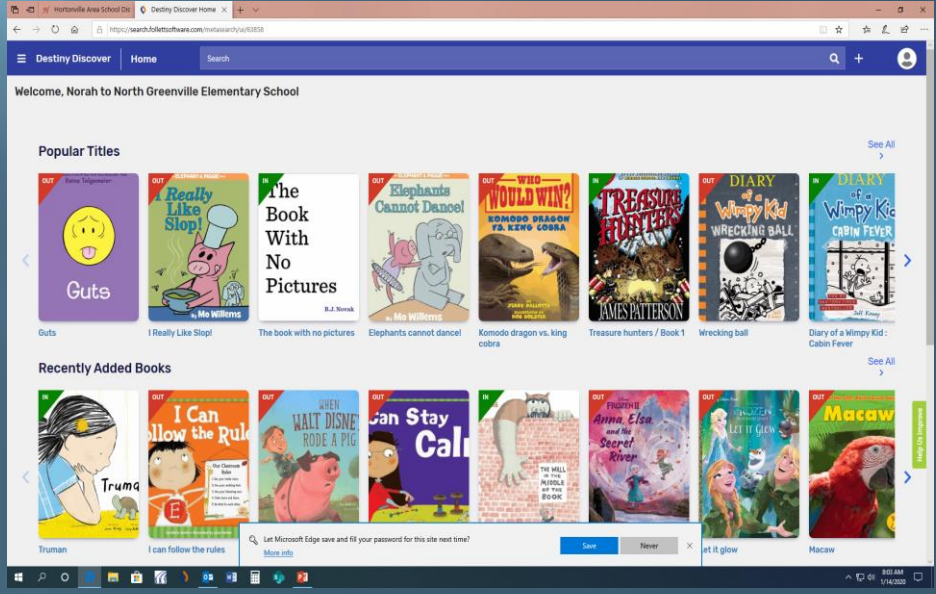

🗯 🔎 O 😢 🛤 🏦 🌠 👌 💷 🖩 🤹 😰

# Under "eBooks" in the middle of the page, select "See All" on the right-hand side.

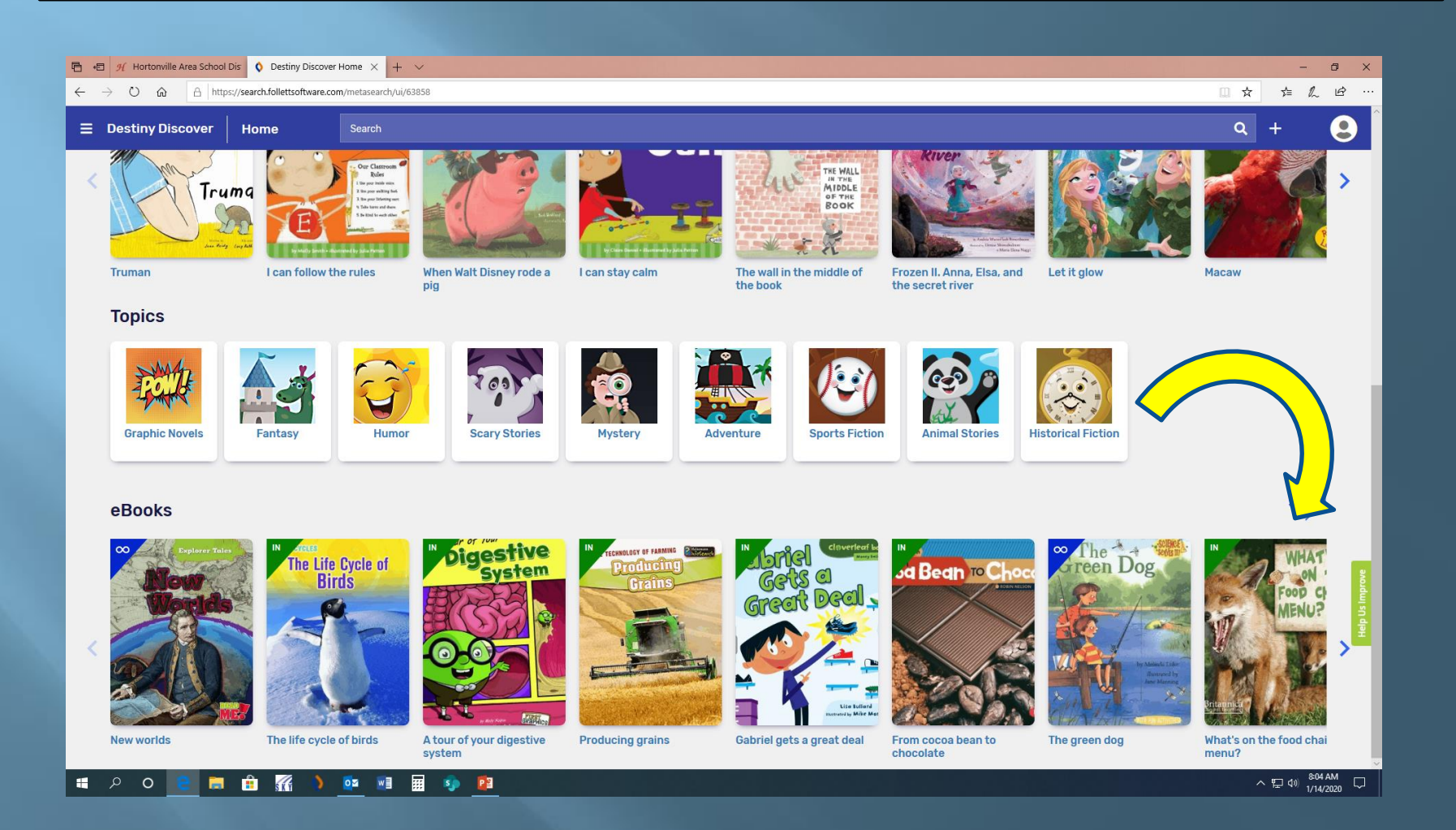

### Destiny Discover eBook Screen

From here, you can open an eBook, you can check one out, or you can review and mark as your favorite.

| 🖻 🖅 🕂 Hortonville Area S                                                                                                    | ichool Dis 🗖   | Destiny Discover Brows                                                                                                    | s × + ~                                       |                                      |                      |                    | -    | ٥       | ×       |
|----------------------------------------------------------------------------------------------------|----------------|----------------------------------------------------------------------------------------------------|-----------------------------------------------|--------------------------------------|----------------------|--------------------|------|---------|---------|
| $\leftarrow$ $\rightarrow$ O $\textcircled{a}$ A                                                                                                    | https://search | .follettsoftware.com/met                                                                                                    | tasearch/ui/63858/search/browse?browse=eBooks |                                      |                      | □ ☆                | ∱≡ ( | LĖ      |         |
| <ul> <li>Image: A second second s</li></ul> |                |                                                                                                    |                                               | eBooks                               |                      |                    |      |         |         |
| Filters                                                                                                    |                |                                                                                                    |                                               |                                      |                      | Sort By<br>Most Re | cent | •       |         |
| Availability                                                                                                    | ~              | _                                                                                                    |                                               |                                      |                      |                    |      |         |         |
| Author                                                                                                    | ~              |                                                                                                    | New worlds<br>Hunter, Nick.                   | Series: Explorer tales               | Lexile: IG810L       |                    |      |         |         |
| Subject                                                                                                    | ~              | Mounds                                                                                                    | 🔮 Follett eBook                               | Published: 2013                      |                      |                    |      |         |         |
| Genre                                                                                                    | ~              |                                                                                                    | Call Number: 910.92<br>Unlimited copies       | Reading Level: 3.7                   |                      |                    |      |         |         |
| Genie                                                                                                    | Ť              |                                                                                                    | Open Checkout Favorite                        | Interest Level: K-3                  |                      |                    |      |         |         |
| Lexile                                                                                                    | ~              |                                                                                                    |                                               |                                      |                      |                    |      |         |         |
| Interest Level                                                                                                    | ~              | IN                                                                                                    | The life cycle of birds                       |                                      |                      |                    |      |         |         |
| Reading Level                                                                                                    | ~              | The Life Cycle of<br>Birds                                                                                                    | Gray, Susan Heinrichs.                        | Series: Life cycles                  | Lexile: 770L         |                    |      |         |         |
| Fountas & Pinnell                                                                                                    | ~              |                                                                                                    | Call Number: 598/.156                         | Published: 2012                      | Fountas & Pinnell: V |                    |      |         |         |
|                                                                                                    |                |                                                                                                    | 1 of 1 available                              | Interest Level: 3-6                  |                      |                    |      |         |         |
| Series                                                                                                    | ~              |                                                                                                    | Open Checkout Favorite                        |                                      |                      |                    |      |         |         |
| Published                                                                                                    | ~              |                                                                                                    |                                               |                                      |                      |                    |      | _       |         |
| Pages                                                                                                    | ~              | A faw of faw<br>Discostive                                                                                                    | A tour of your digestive system               |                                      |                      |                    |      |         |         |
|                                                                                                    |                | System                                                                                                    | Kolpin, Molly.                                | Series: First graphics. Body systems | Lexile: GN550L       |                    |      |         |         |
|                                                                                                    |                |                                                                                                    | Call Number: 612.3                            | Published: 2013                      |                      |                    |      |         | ş       |
|                                                                                                    |                |                                                                                                    | 1 of 1 available                              | Interest Level: K-3                  |                      |                    |      |         | đ       |
|                                                                                                    |                | And the Association of the Association of the Assoc | Open Checkout Favorite                        |                                      |                      |                    |      |         | Help Us |
|                                                                                                    |                | IN                                                                                                    | Producing grains                              |                                      |                      |                    |      |         |         |
|                                                                                                    |                | Producing                                                                                                    | Somervill, Barbara A.                         | Series: Technology of farming        | Lexile: 980L         |                    |      |         |         |
|                                                                                                    |                |                                                                                                    | Follett eBook                                 | Published: 2013                      |                      |                    |      |         |         |
|                                                                                                    |                | -                                                                                                    | Call Number: 664/.7<br>1 of 1 available       | Reading Level: 6.0                   |                      |                    |      |         |         |
|                                                                                                    |                |                                                                                                    | Open Checkaut Equation                        | Interest Level: 3-6                  |                      |                    |      |         |         |
| 🔳 🔉 o 😑                                                                                                    | <b>a</b>       | 🚮 🌖 📴                                                                                                    |                                               |                                      |                      | ^                  | 記 🕬  | 8:43 AM | 馰       |

### We can filter by different categories

#### YOU CAN USE THE MENU ON THE LEFT TO LOOK FOR DIFFERENT KINDS OF BOOKS

CLICK ON "GENRE", THEN CLICK ON "ALL" TO SEE THE CATEGORIES OF GENRE AND HOW MANY BOOKS OF EACH THERE ARE.

|      |              | The same state | and mine in the |                                           |                                               |                                  |                      |          |      | -                |      |
|------|--------------|----------------|-----------------|-------------------------------------------|-----------------------------------------------|----------------------------------|----------------------|----------|------|------------------|------|
| · D· |              | A LO LA        |                 |                                           | de south à l'Electric former Terrer a Paulo   |                                  |                      |          | -    |                  | ^    |
| ×.   |              |                | nupsy/searc     | nuorecisionare.com/m                      | ensen ut/m/osoos/sen ut/monse.toronise=epocks |                                  |                      | н        | )= / |                  |      |
| 6    |              |                |                 |                                           |                                               | eBooks                           |                      |          |      |                  |      |
| Fil  | ters         |                |                 |                                           |                                               |                                  |                      | Sort By  |      |                  |      |
|      |              |                |                 |                                           |                                               |                                  |                      | Most Red | cent | Y                |      |
|      | Availability |                | ×               | 8                                         |                                               |                                  |                      |          |      |                  |      |
|      | Author       |                | ~               | or Streets                                | New worlds                                    | Onder Freihrechtler              | 1                    |          |      |                  |      |
|      | Cublent.     |                |                 | See.                                      | Foliett eBook                                 | Series: Explorer tales           | Lexile: 108 IUL      |          |      |                  |      |
|      | Subject      |                | Ň               |                                           | Call Number: 910.92                           | Reading Level: 37                |                      |          |      |                  |      |
|      | Genre        |                | ~               | $\mathbb{Z}^{(\Lambda)}$                  | Unlimited copies                              | Interest Level: K-3              |                      |          |      |                  |      |
|      | l evile      |                |                 |                                           | Open Checkout Favorite                        |                                  |                      |          |      |                  |      |
|      | Conne        |                |                 |                                           |                                               |                                  |                      |          |      |                  |      |
|      | Interest Le  | vel            | ×               |                                           | The life cycle of birds                       |                                  |                      |          |      |                  |      |
|      | Reading Let  | vel            | ~               | The Life Cycle of<br>Birds                | Gray, Susan Heinrichs.                        | Series: Life cycles              | Lexile: 770L         |          |      |                  |      |
|      |              |                |                 | 1                                         | Follett eBook                                 | Published: 2012                  | Fountas & Pinnell: V |          |      |                  |      |
|      | Fountas & F  | Pinnell        | ×               | Call Number: 598/.156<br>1 of 1 available | Call Number: 598/.156<br>1 of 1 available     | Reading Level: 4.8               |                      |          |      |                  |      |
|      | Series       |                | ~               | A.                                        | Open Checkout Exwerte                         | Interest Level: 3-6              |                      |          |      |                  |      |
|      |              |                |                 |                                           |                                               |                                  |                      |          |      |                  |      |
|      | Published    |                | ×               | IN                                        | A hour of your dispetitus such as             |                                  |                      |          |      |                  |      |
|      | Pages        |                | ~               | Digestive                                 | A tour of your digestive system               | Sarian Einstanahing Body sustame | Levile, CNEE/U       |          |      |                  |      |
|      |              |                | _               | 17.2                                      | Follett eBook                                 | Published: 2013                  | LEARE, ONGJOL        |          |      |                  | _    |
|      |              |                |                 |                                           | Call Number: 612.3                            | Reading Level: 3.0               |                      |          |      |                  | 8    |
|      |              |                |                 |                                           | 1 of 1 available                              | Interest Level: K-3              |                      |          |      |                  | ŝ.   |
|      |              |                |                 | 1                                         | Open Checkout Favorite                        |                                  |                      |          |      |                  | de D |
|      |              |                |                 | _                                         |                                               |                                  |                      |          |      |                  | -    |
|      |              |                |                 |                                           | Producing grains                              |                                  |                      |          |      |                  |      |
|      |              |                |                 | Gredering)<br>Greins                      | Somervill, Barbara A.                         | Series: Technology of farming    | Lexile: 980L         |          |      |                  |      |
|      |              |                |                 | -                                         | Call Number: 664/7                            | Published: 2013                  |                      |          |      |                  |      |
|      |              |                |                 | -                                         | 1 of 1 available                              | Reading Level: 6.0               |                      |          |      |                  |      |
|      |              |                |                 | 1000                                      | Open Checknut Favorite                        | Interest Lever: 3-0              |                      |          |      |                  |      |
|      | ρo           | ) 🤤 🛛          | <b>i</b>        | 🦷 🕴 😫                                     | 1 🗷 🖩 🦈 😰                                     |                                  |                      |          | 담아   | 46 AM<br>14/2020 | -    |

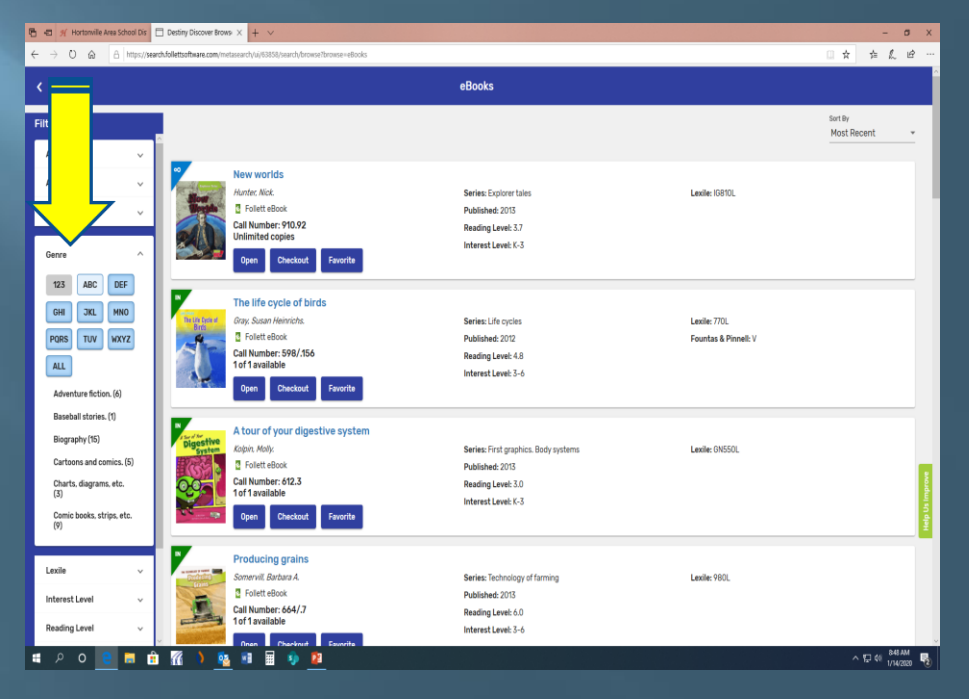

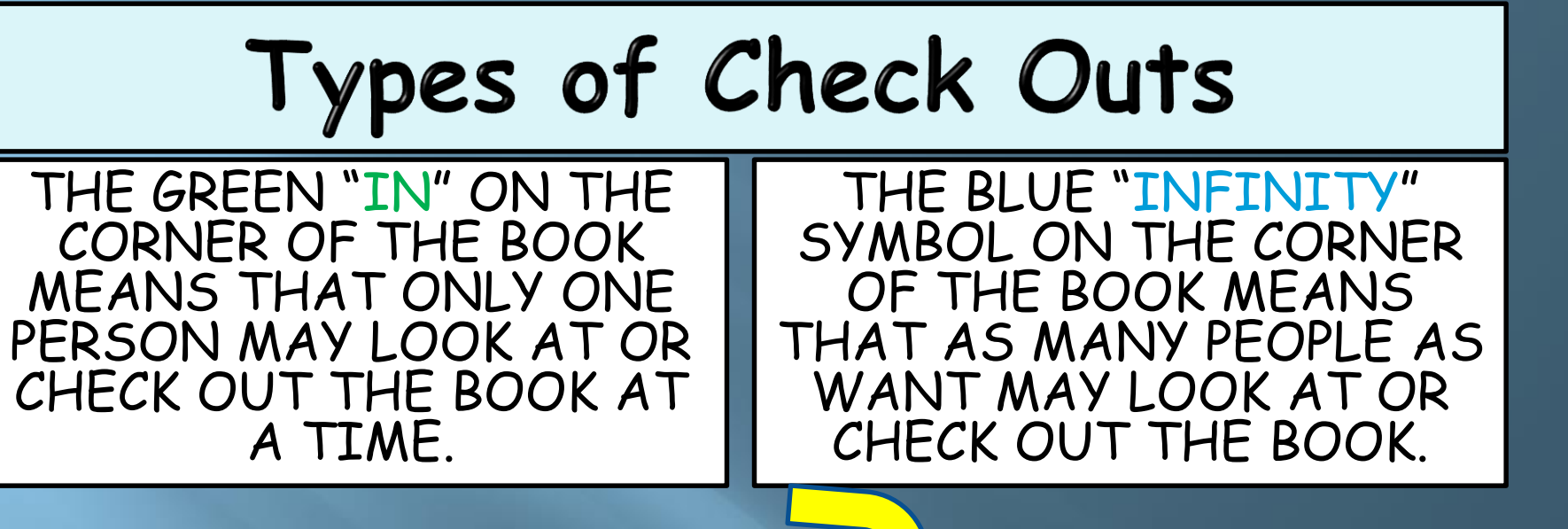

| 📭 街 🍕 Hortonville Area School Dis 🗇 Destiny Discover Brows 🗙 🕂 🗸                                                                                                    |                                                                                                    |                                      | - 0 X                    | 🕞 🛃 🚿 Hortonvile Area Sch                                      | col Dis 🗖 Des                                                                               | • X + V                                                                                                    |                                                                                                  |                                      | - a x                    |
|----------------------------------------------------------------------------------------------------|----------------------------------------------------------------------------------------------------|--------------------------------------|--------------------------|----------------------------------------------------------------|---------------------------------------------------------------------------------------------|----------------------------------------------------------------------------------------------------|--------------------------------------------------------------------------------------------------|--------------------------------------|--------------------------|
| ← → O @ A https://search.follettsoftware.com/metasearch/ui/#5858/search/browse?browse=e8o                                                                                                    | oks                                                                                                   |                                      | □☆ ☆ & ピ …               |                                                                | nttps://search.follet                                                                       | Ptasearch/uij/63858/search/browse?browse=eBooks                                                                                     |                                                                                                  |                                      | □☆ ☆ & ピ …               |
| <                                                                                                    | eBooks                                                                                                |                                      | ^                        | <                                                              |                                                                                             |                                                                                                    | eBooks                                                                                           |                                      | ^<br>                    |
| Filter                                                                                                    |                                                                                                    |                                      | Sort By<br>Most Recent • | Filters<br>Availability                                        |                                                                                             |                                                                                                    |                                                                                                  |                                      | Sert By<br>Most Recent v |
| Author   Author   Aut | Series Exponentaies<br>Published: 2013<br>Reading Level: 8.7<br>Interest Lavel: K-3                   | Lexile: IG910L                       |                          | Author<br>Subject<br>Genre<br>Lexile                           | *<br>*<br>*                                                                                 | New worlds<br>Munch Mick<br>C Follett eBook<br>Call Number; 10.02<br>Unimited copies<br>Open Checkout Favorite                      | Series: Explorer tales<br>Published: 2015<br>Reading Level: 3.7<br>Interest Level: K-3           | Lexile: IG910L                       |                          |
| Inderest Level  Reading Level  Fountas & Prinell Series  V                                                                                                    | Series: Life cycles<br>Published: 2012<br>Reading Lavek: 4.8<br>Interest Lavek: 3-6                   | Lexile: 770L<br>Fountas & Pinnell: V |                          | Interest Level<br>Reading Level<br>Fountas & Pinnell<br>Series |                                                                                             | The life cycle of birds<br>Gry, Suan Heinrich:<br>Call Number: 590/156<br>fof a walable<br>Open Chackout Favorite                   | Series Life cycles<br>Published 2012<br>Reading Level: 4.8<br>Interest Level: 3-6                | Lexile: 770L<br>Fountas & Pinnell: V |                          |
| Published ** Pages **                                                                                                    | om<br>Series Fint graphics. Body systems<br>Publishez 2013<br>Reading Lavet 3.0<br>Interest Lavet 4-3 | Lexile: 04550L                       | Mig Ut Instree           | Published<br>Pages                                             | V<br>V<br>V<br>V<br>V<br>V<br>V<br>V<br>V<br>V<br>V<br>V<br>V<br>V<br>V<br>V<br>V<br>V<br>V | A tour of your digestive system<br>Keipin Aldy.<br>Call kumber 602.<br>Call kumber 602.<br>I of 1 available<br>Open Cexclost Events | Series First graphics. Body systems<br>Published 2013<br>Reading Level 3.0<br>Interest Level 5.3 | Lexile: 0N550L                       | Andja Ush Imperove       |
| Producing grains<br>Serving Barbary, A<br>Gait Numers, 64/2<br>of a valuable                                                                                                    | Series: Technology of farming<br>Publishes: 2013<br>Reading Level: 6.0<br>Interest Level: 5-6         | Lexile: 980L                         |                          |                                                                |                                                                                             | Producing grains<br>Somervill Buttana A.<br>© Follett eBook<br>Call Number: 664/J<br>10 f available                                 | Series: Technology of farming<br>Published: 2013<br>Reading Level: 6.0<br>Interest Level: 3-6    | Lexile: 980L                         |                          |
| # 2 0 <u>0</u> = 🛍 🌃 ) 🧕 🗉 🗐 🦻 2                                                                                                    |                                                                                                    |                                      | ^ 12 di 114/2020         | ا <mark>د</mark> ۵ ۹ ۳                                         | = <u>i</u> 🥻 👌 🔤                                                                            | Sa 🖬 🖩 🌗 📴                                                                                                    |                                                                                                  |                                      | ^ 12 qi vi4/2020 📲       |

## Let's press "Open" on the book "The life cycle of birds".

|                  | https://searc | h.follettsoftware.com/m | netasearch/ui/63858/search/browse?browse=eBooks |                                      |                      |                        |
|------------------|---------------|-------------------------|-------------------------------------------------|--------------------------------------|----------------------|------------------------|
|                  |               |                         |                                                 | eBooks                               |                      |                        |
| ters             |               |                         |                                                 |                                      |                      | sort By<br>Most Recent |
| Availability     | ~             | _                       |                                                 |                                      |                      |                        |
| Author           | ~             | eo (terres terres)      | New worlds                                      | Sarias. Evolorartalas                | Levile- IG8101       |                        |
| ubject           |               | Nour                    | Follett eBook                                   | Published: 2013                      |                      |                        |
| abjeet           | · ·           |                         | Call Number: 910.92                             | Reading Level: 3.7                   |                      |                        |
| enre             | ~             |                         | Unlimited copies                                | Interest Level: K-3                  |                      |                        |
| .exile           | ~             |                         | Open Checkout Favorite                          |                                      |                      |                        |
| nterest Level    | ~             |                         | The life cycle of birds                         |                                      |                      |                        |
|                  |               | The Life Cycle          | ay, Susan Heinrichs.                            | Series: Life cycles                  | Lexile: 770L         |                        |
| Reading Level    | ~             | Birds                   | ett eBook                                       | Published: 2012                      | Fountas & Pinnell: V |                        |
| ountas & Pinnell | ~             |                         | umber: 598/.156                                 | Reading Level: 4.8                   |                      |                        |
|                  |               | - SQ                    |                                                 | Interest Level: 3-6                  |                      |                        |
| Series           | ~             |                         | Open Checkout Favorite                          |                                      |                      |                        |
| Published        | ~             | IN                      | A tour of your directive system                 |                                      |                      |                        |
| Pages            | ~             | Digestive               | Kalain Mally                                    | Series: First graphics, Body systems | Levile: GN5501       |                        |
|                  |               | EV PAR                  | Solph, Hony.                                    | Published: 2013                      | Lexile. ON350L       |                        |
|                  |               |                         | Call Number: 612.3                              | Reading Level: 3.0                   |                      |                        |
|                  |               |                         | 1 of 1 available                                | Interest Level: K-3                  |                      |                        |
|                  |               | and the state           | Open Checkout Favorite                          |                                      |                      |                        |
|                  |               | IN                      | Producing grains                                |                                      |                      |                        |
|                  |               | Producing               | Somervill, Barbara A.                           | Series: Technology of farming        | Lexile: 980L         |                        |
|                  |               | Grains                  | Follett eBook                                   | Published: 2013                      |                      |                        |
|                  |               |                         | Call Number: 664/.7                             | Reading Level: 6.0                   |                      |                        |
|                  |               |                         | 1 OT 1 available                                | Interest Level: 3-6                  |                      |                        |

## Example of an eBook

#### THE BOOK WILL OPEN TO THE COVER. TURN THE PAGES BY PRESSING THE ARROW KEY UNTIL YOU COME TO THE FIRST PAGE OF WRITING.

YOU CAN HIGHLIGHT PASSAGES BY CLICKING AND HOLDING DOWN UNTIL THE HIGHLIGHT STARTS, THEN DRAG UNTIL THE END OF WHAT YOU WANT TO HIGHLIGHT.

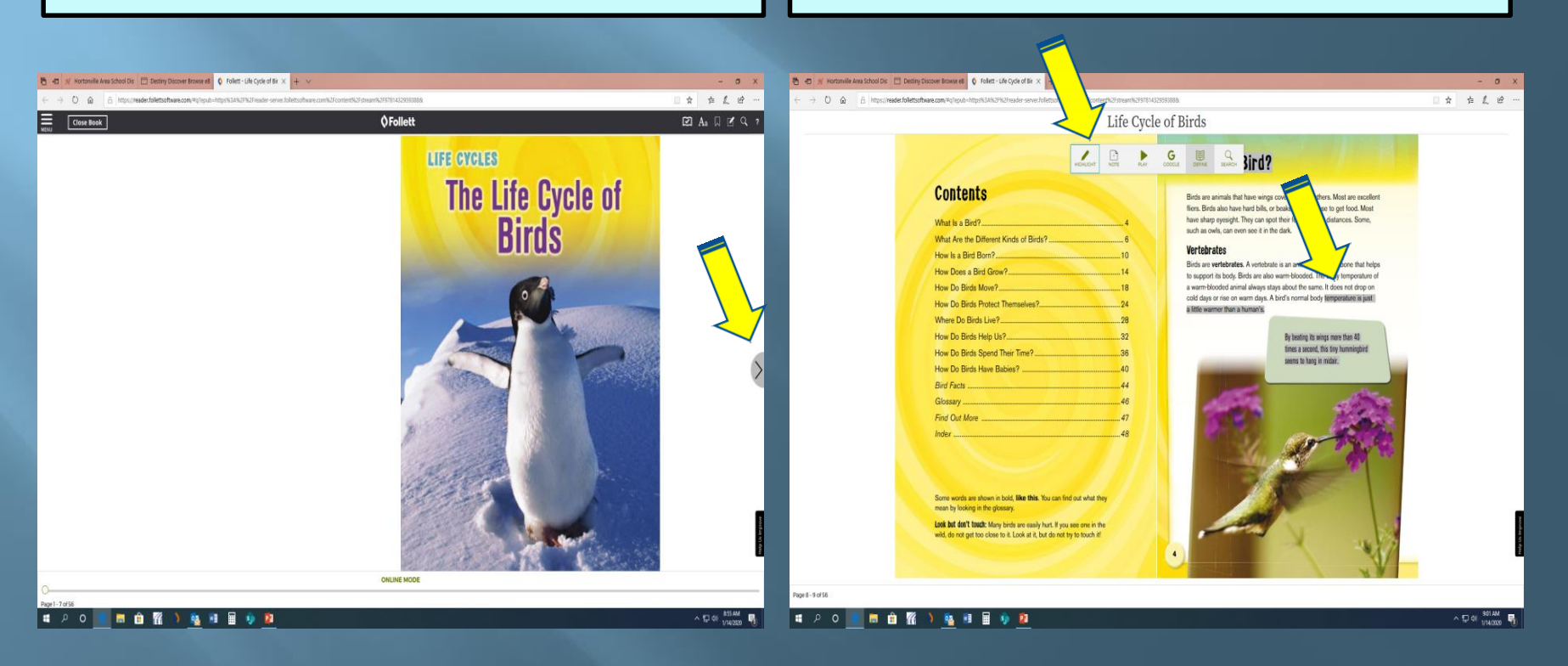

#### Highlight to look up word definitions in the dictionary WHEN YOU OPEN THE DOUBLE CLICK ON THE WORD TO DICTIONARY, IT WILL NORMALLY GIVE YOU DEFINITIONS UNLESS HIGHLIGHT IT. CLICK ON "DEFINE" FOR THE IT IS NOT IN THE FOLLETT DICTIONARY. DICTIONARY. The ST Ho Follett - Life Cycle of Bir 🛅 🖅 🛒 Hortonville Area School Dis 📋 Destiny Discover Browse ell 🚺 Follett - Life Cycle of Bir 🗴 🕂 σx → 0 ⊕ 6 ht t the -> (\*) A https://wader.follettonfluare.com/do/Joseh-https%24%2F%3Feader-saver.follet 白白白人 白 **O**Follett Life Cycle of Birds Close Book A A A C C Q ? temperature is just a little ... imesJird? What is a Bird? ontents Contents Birds are animals that have wings covered with feathers. Most are excellent Birds are animals that have winds covered with feathers. Most are excellen from The American Heritage® Dictionary fliers. Birds also have hard bills, or beaks, that they use to get food. Most fiers. Birds also have hard bills, or beaks, that they use to get food. Most have sharp evesight. They can spot their food at great distances. Some, have sharp evesight. They can spot their food at great distances. Some, hat is a Bird? What is a Bird? such as owls, can even see it in the dark. such as owls, can even see it in the dark. hat Are the Different Kinds of Birds?..... What Are the Different Kinds of Birds? Vertebrates Vertebrates How Is a Bird Born?..... w Is a Bird Born?.... Birds are vertebrates. A vertebrate is an animal with a backbone that help Birds are vertebrates. A vertebrate is an animal with a backhone that beins How Does a Bird Grow?. v Does a Bird Grow?.... to support its body. Birds are also warm-blooded. The body temperature of to support its body. Birds are also warm-blooded. The body temperature of 2 The degree of hotness or coldness of a v Do Birds Move? a warm-blooded animal always stays about the same. It does not drop on How Do Birds Move? a warm-blooded animal always stays about the same. It does not drop on body or environment. cold days or rise on warm days. A bird's normal body temperature is just cold days or rise on warm days. A bird's normal body temperature is just from The American Heritage® Dictionary v Do Birds Protect Themselves?.. How Do Birds Protect Themselves? a little warmer than a human's a little warmer than a human's of the English Language, 5th Edition. ere Do Birds Live?... Where Do Rinds Live? w Do Birds Help Us?.. By beating its wings more than 40 How Do Birds Help Us?... By beating its wings more than 40 times a second, this tiny humminghin times a second, this tiny humminghird v Do Birds Spend Their Time? How Do Birds Spend Their Time?... seems to hang in midai seems to hang in midal w Do Birds Have Babies? How Do Birds Have Babies? A measure of the average kinetic energy of the particles in a sample of matter, Facts ... Bird Facts ..... expressed in terms of units or degrees ossary ... Glossary ..... designated on a standard scale. of Out More Find Out More ..... of the English Language, 5th Edition.

Some words are shown in bold, **like this.** You can find out what they mean by looking in the glossary.

ा 🗩 O 💽 🖩 🔒 🌠 👌 💁 🗐 🗐 🦻

Look but don't touch: Many birds are easily hurt. If you see one in the wild, do not get too close to it. Look at it, but do not try to touch it!

^₽¢I 901AM

from The American Heritage® Dictionary

of the English Language, 5th Edition.

The degree of heat in the body of a living organism, usually about 37.0°C (98.6'F) in

🛛 🖬 👘 🌃

humans

me words are shown in bold, like this. You can find out what they

k but don't touch: Many birds are easily hurt. If you see one in th

o not get too close to it. Look at it, but do not try to touch it

ONLINE MODE

^ ☐ di 905AM

an by looking in the glossary.

) 💁 🗉 🗐 🦻 😰

### Let's go ahead and close the book by pressing the "Close Book" button in the upper left corner.

**O**Follett

#### Contents

Area School Dis 🛛 Destiny Discover Browse eB 🔇 Follett - Life Cycle of Bir 🗙 🕂 🗸

🛱 🖅 🕂 HQ

Page 8 - 9 of 56

| What Is a Bird?                        | 4  |
|----------------------------------------|----|
| What Are the Different Kinds of Birds? | 6  |
| How Is a Bird Born?                    | 10 |
| How Does a Bird Grow?                  | 14 |
| How Do Birds Move?                     |    |
| How Do Birds Protect Themselves?       |    |
| Where Do Birds Live?                   |    |
| How Do Birds Help Us?                  | 32 |
| How Do Birds Spend Their Time?         |    |
| How Do Birds Have Babies?              | 40 |
| Bird Facts                             | 44 |
| Glossary                               |    |
| Find Out More                          |    |
| Index                                  |    |
|                                        |    |

A https://reader.follettsoftware.com/#g?epub=https%3A%2F%2Freader-server.follettsoftware.com%2Fcontent%2Fstream%2F9781432959388&

Some words are shown in bold, **like this**. You can find out what they mean by looking in the glossary.

Look but don't touch: Many birds are easily hurt. If you see one in the wild, do not get too close to it. Look at it, but do not try to touch it!

#### What is a Bird?

Birds are animals that have wings covered with feathers. Most are excellent filers. Birds also have hard bills, or beaks, that they use to get food. Most have sharp eyesight. They can spot their food at great distances. Some, such as owls, can even see it in the dark.

#### Vertebrates

Birds are **vertebrates**. A vertebrate is an animal with a backbone that helps to support its body. Birds are also warm-blooded. The body temperature of a warm-blooded animal always stays about the same. It does not drop on cold days or rise on warm days. A bird's normal body temperature is just a little warmer than a human's.

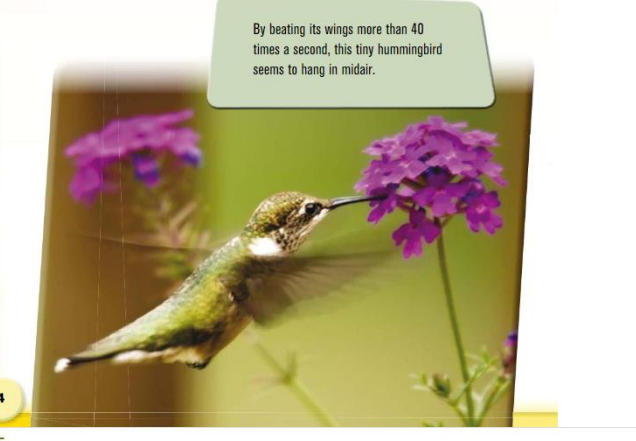

ONLINE MODE

- 0 \$ & &

🗹 🕨 🜒 Aa 🗌 🗹 🔍 ?

## You can check out a book by clicking "Checkout". eBooks can be checked out for 7 days.

| 6 | 🖅 🧭 Hortonville Area Scho | ool Dis      | Destiny Discover Brow      | ısı × + ∨                                                                                                    |                                                                                                    |                |                   |         | - 1    | ٥ | ×               |
|---|---------------------------|--------------|----------------------------|----------------------------------------------------------------------------------------------------|----------------------------------------------------------------------------------------------------|----------------|-------------------|---------|--------|---|-----------------|
| ÷ | > O 🏠 🕒 h                 | ttps://searc | h.follettsoftware.com/me   | etasearch/ui/63858/search/browse?browse=eBooks                                                                                                    |                                                                                                    |                | □ ☆               | 浡       | h      | Ŀ |                 |
|   | <b>&lt;</b>               |              |                            |                                                                                                    | eBooks                                                                                               |                |                   |         |        |   |                 |
|   | Filters                   |              |                            |                                                                                                    |                                                                                                    |                | Sort By<br>Most F | ecent   |        | * |                 |
|   | Availability              | ~            | _                          |                                                                                                    |                                                                                                    |                |                   |         |        |   |                 |
|   | Author                    | ~            |                            | New worlds<br>Hunter, Nick.                                                                                                    | Series: Explorer tales                                                                               | Lexile: IG810L |                   |         |        |   |                 |
|   | Subject                   | ~            | Wante -                    | Follett eBook Call Number: 910.92 Unlimited copies                                                                                                    | Published: 2013<br>Reading Level: 3.7                                                                |                |                   |         |        |   |                 |
|   | Lexile                    | ~            |                            | Open Checkout Favorite                                                                                                    | Interest Level: K-3                                                                                  |                |                   |         |        |   |                 |
|   | Interest Level            | ~            |                            | The life cycl irds                                                                                                    |                                                                                                    |                |                   |         |        |   |                 |
|   | Reading Level             | ~            | The Life Cycle of<br>Birds | Gray, Susan Heinrid                                                                                                    | Series: Life cycles                                                                                  | Lexile: 770L   |                   |         |        |   |                 |
|   | Fountas & Pinnell         | ~            |                            | Call Number: 5<br>1 of 1 available                                                                                                    | Reading Level: 4.8                                                                                   |                |                   |         |        |   |                 |
|   | Series                    | ~            |                            | Open Checkout Favorite                                                                                                    | III LEIESL LEVEI: 3-0                                                                                |                |                   |         |        |   |                 |
|   | Published                 | ~            |                            |                                                                                                    |                                                                                                    |                |                   |         |        |   |                 |
|   | Pages                     | ~            | Digestive<br>System        | A tour of your algestive system       Kolpin, Molly.       Follett eBook       Call Number: 612.3       1 of 1 available       Open     Checkout       Favorite | Series: First graphics. Body systems<br>Published: 2013<br>Reading Level: 3.0<br>Interest Level: K-3 | Lexile: GN550L |                   |         |        |   | Help Us Improve |
|   |                           |              | IN<br>Protocol             | Producing grains<br>Somervill, Barbara A.<br>Follett eBook<br>Call Number: 664/.7<br>1 of 1 available<br>Dean Cherkout Eavorite                                 | Series: Technology of farming<br>Published: 2013<br>Reading Level: 6.0<br>Interest Level: 3-6        | Lexile: 980L   |                   |         | 9:08 Δ | M |                 |
|   |                           | <b>1</b>     |                            | 1 🐨 📆 🚮 🔂                                                                                                    |                                                                                                    |                |                   | ∧ <□ di | 9:08 A | M |                 |

### Returning a Checked Out eBook

You can return an eBook on this screen by selecting "Return". There is no need to "Checkout" an eBook if you are going to read it all at once. You can just open it and read it.

| 🖶 🦶 Hortonville Area S                   | School Dis    | Destiny Discover Brow                                                                                                    | /s × + ✓                                       |                                           |                      |                        | - 6          | 9 ×       |
|------------------------------------------|---------------|----------------------------------------------------------------------------------------------------|------------------------------------------------|-------------------------------------------|----------------------|------------------------|--------------|-----------|
| $\leftrightarrow$ ) $\odot$ $\triangleq$ | https://searc | h.follettsoftware.com/me                                                                                                    | etasearch/ui/63858/search/browse?browse=eBooks |                                           |                      |                        | ≡ /~ I       | e         |
| <                                        |               |                                                                                                    |                                                | eBooks                                    |                      |                        |              |           |
| Filters                                  |               |                                                                                                    |                                                |                                           |                      | Sort By<br>Most Recent |              | ÷         |
| Availability                             | ~             |                                                                                                    |                                                |                                           |                      |                        |              |           |
| Author                                   | ~             | Real Contractor                                                                                                    | New worlds<br>Hunter, Nick.                    | Series: Explorer tales                    | Lexile: IG810L       |                        |              |           |
| Subject                                  | ~             | Wante                                                                                                    | G Follett eBook                                | Published: 2013                           |                      |                        |              |           |
| Genre                                    | ~             | 240                                                                                                    | Unlimited copies                               | Reading Level: 3.7<br>Interest Level: K-3 |                      |                        |              |           |
| Lexile                                   | ~             |                                                                                                    | 'out Favorite                                  |                                           |                      |                        |              |           |
| Interest Level                           | ~             | OUT                                                                                                    | The life cyclet ds                             |                                           |                      |                        |              |           |
| Reading Level                            | ~             | The Life Cycle of<br>Birds                                                                                                    | Gray, Susan Heinric                            | Series: Life cycles                       | Lexile: 770L         |                        |              |           |
| Fountas & Pinnell                        | ~             | 1-1-                                                                                                    | Call Number: 5                                 | Published: 2012 Reading Level: 4.8        | Fountas & Pinnell: V |                        |              |           |
| Oraliza                                  |               |                                                                                                    | 0 of 1 available                               | Interest Level: 3-6                       |                      |                        |              |           |
| Series                                   | ~             |                                                                                                    | Open Return Favorite                           |                                           |                      |                        |              |           |
| Published                                | ~             | IN                                                                                                    | A tour of your digestive system                |                                           |                      |                        |              |           |
| Pages                                    | ~             | Digestive                                                                                                    | Kolpin, Molly.                                 | Series: First graphics. Body systems      | Lexile: GN550L       |                        |              |           |
|                                          |               |                                                                                                    | Follett eBook                                  | Published: 2013                           |                      |                        |              |           |
|                                          |               | 0.0                                                                                                    | Call Number: 612.3<br>1 of 1 available         | Reading Level: 3.0                        |                      |                        |              | oudu .    |
|                                          |               | and the second second s | Open Checkout Favorite                         | Interest Level: K-3                       |                      |                        |              | Help Us I |
|                                          |               |                                                                                                    | Producing grains                               |                                           |                      |                        |              |           |
|                                          |               | Predvelng                                                                                                    | Somervill, Barbara A.                          | Series: Technology of farming             | Lexile: 980L         |                        |              |           |
|                                          |               |                                                                                                    | Follett eBook                                  | Published: 2013                           |                      |                        |              |           |
|                                          |               | -                                                                                                    | Call Numper: 004/./<br>1 of 1 available        | Reading Level: 6.0                        |                      |                        |              |           |
|                                          | -             |                                                                                                    | Onen Checkout Eavorite                         | IIITELEST FEVEL 2-0                       |                      |                        | 0.00 AM      |           |
|                                          | 🥫 💼           | - 📶 🌖 📴                                                                                                    | <u>}</u> 🕮 🗊 <u>P</u>                          |                                           |                      | ~ 臣                    | (1) 1/14/202 | a 3       |

### Some Rules for Using eBooks at NGES

- You may check out one eBook at a time.
- eBooks may be checked out for 7 days only.
- Have fun reading and exploring